## Using Relations

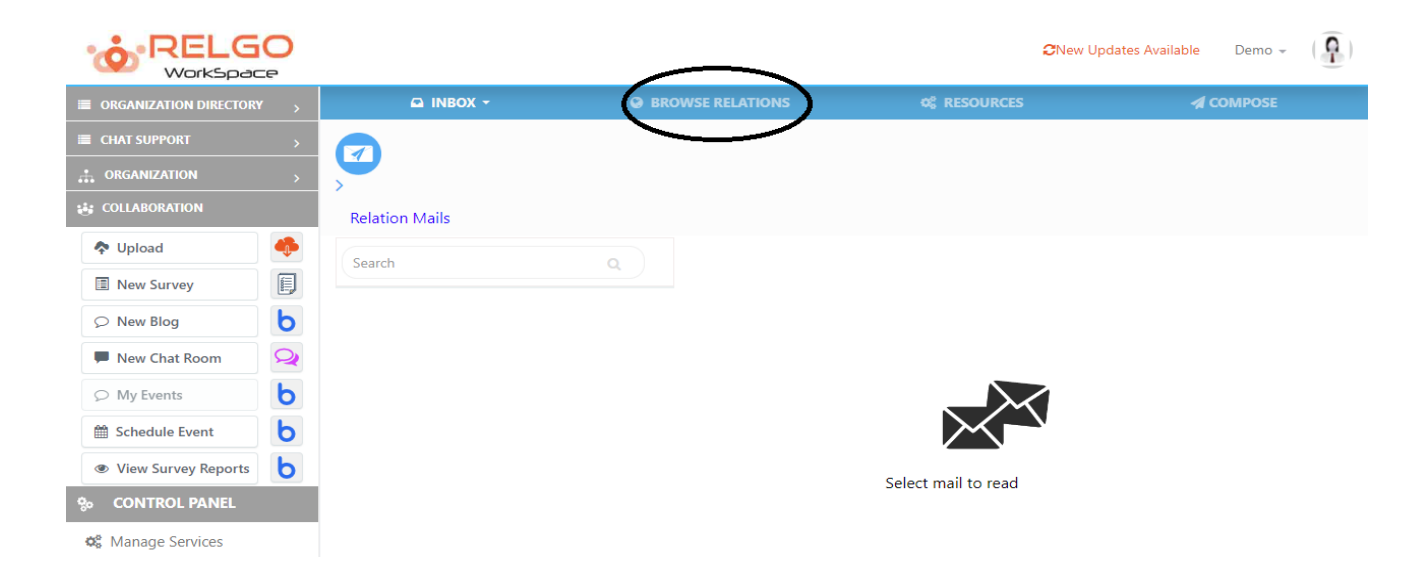

## Send mails Using added relations:

By clicking on Browse relation, the list of available relations will be displayed. choose the relation to which the mail needs to be sent as shown below. One can see a light blue shade on selected relations.

|                        | C |                              |                               |          |                  |                     |           | ⊘New Updates Availa                               | ble l | Demo 👻 | Ģ |
|------------------------|---|------------------------------|-------------------------------|----------|------------------|---------------------|-----------|---------------------------------------------------|-------|--------|---|
| ORGANIZATION DIRECTORY | > |                              |                               |          | BROWSE RELATIONS |                     | RESOURCES | <table-cell-columns> СОМРОЅЕ</table-cell-columns> |       |        |   |
| E CHAT SUPPORT         | > | a,⊡<br>∰⊡                    | Search Groups, Relations, Tag | ons.Tags | S Search 💌       | Tag 👻 Select Tags 🕶 | Key 🗸     | Q, İİ                                             | ā     |        |   |
|                        | > |                              |                               |          |                  |                     |           |                                                   |       |        |   |
| COLLABORATION          |   | □My Network / My Group (1/0) |                               |          |                  |                     |           |                                                   |       |        |   |
| 💠 Upload               | • |                              | Demo                          |          |                  |                     |           |                                                   |       |        |   |
| New Survey             |   |                              | demo345@r                     |          |                  |                     |           |                                                   |       |        |   |
|                        | Ь |                              | O Allas                       |          |                  |                     |           |                                                   |       |        |   |
| P New Chat Room        | Q |                              |                               |          |                  |                     |           |                                                   |       |        |   |
| Ø My Events            | Ь |                              |                               |          |                  |                     |           |                                                   |       |        |   |
| 🛗 Schedule Event       | b |                              |                               |          |                  |                     |           |                                                   |       |        |   |
| View Survey Reports    | b |                              |                               |          |                  |                     |           |                                                   |       |        |   |
| % CONTROL PANEL        |   |                              |                               |          |                  |                     |           |                                                   |       |        |   |
| 🔊 Managa Services      |   |                              |                               |          |                  |                     |           |                                                   |       |        |   |

After selecting the relations click on compose as shown below

| WorkSpace                                                                                                    |                                       |                  | 2New U       | Jpdates Available Demo 👻 🌘 🏹 |
|----------------------------------------------------------------------------------------------------|---------------------------------------|------------------|--------------|------------------------------|
| ORGANIZATION DIRECTORY >                                                                                                    | 🖾 INBOX 👻                             | BROWSE RELATIONS | og RESOURCES | A COMPOSE                    |
| CHAT SUPPORT >                                                                                                    |                                       |                  |              | Send 🛛 🖹 🤺 🗛 🙊               |
|                                                                                                    |                                       |                  |              |                              |
| COLLABORATION                                                                                                    |                                       |                  |              |                              |
| 💠 Upload 🔶                                                                                                    | Compose Message                       |                  |              |                              |
| New Survey                                                                                                    |                                       |                  |              | <b>6 1 1 1</b>               |
|                                                                                                    | 10 :                                  |                  | CC BCC       | Select tag V                 |
| New Chat Room                                                                                                    | Subject                               |                  |              |                              |
|                                                                                                    | T! <b>▼</b> B I <del>S</del> <u>U</u> |                  | ∞ ≫ 🖿        |                              |
| 🛗 Schedule Event 🛛 🍐                                                                                                    |                                       |                  |              |                              |
| View Survey Reports                                                                                                    |                                       |                  |              |                              |
| Souther the second second seco |                                       |                  |              |                              |
| 🎕 Manage Services                                                                                                    |                                       |                  |              |                              |
| 🛷 Manage Licences                                                                                                    |                                       |                  |              |                              |
| 📢 Send Promotion                                                                                                    |                                       |                  |              |                              |
| Applications                                                                                                    |                                       |                  |              |                              |
|                                                                                                    |                                       |                  |              |                              |
|                                                                                                    |                                       |                  |              |                              |
|                                                                                                    | 🖌 Send 📃 💊 Atta                       | chments          |              |                              |
|                                                                                                    |                                       |                  |              | Q                            |

By selecting the relations & clicking on compose icon then click on To, the selected relations mail id's will be copied to the section. thus you can send the mail by attaching the attachment & content in the mail box.

If user didn't receive any mail in relational mail option, check mails in no relation option, because, if the person is in your relation, then only user can see the received in mails option, otherwise check in no relation option. In no relation mails option, user can get long relation mails means user have no relation before.